# VK 系列触摸屏和 GD 系列变频器通讯

本文指导如何简便的使用英威腾 VT、VK 系列触摸屏同英威腾 GD300 系列 变频器(Modbus 协议)通讯,实现在触摸屏上控制变频器启动、停止、设置频 率、读取变频器运行参数、修改变频器参数等功能。

## 1、接线

VT、VK 系列触摸屏的 COM1 口为9针的母接头,需要自制一条通讯电缆,将1个9针公头的1号管脚和6号管脚焊接出来,做为 RS485 通讯的"+"和"-"端,并分别连接到 GD300 系列变频器上的 RS485"+"和"-",如下图 所示:

通讯电缆建议使用屏蔽电缆或双绞线,以避免烦扰,还可将屏蔽层一端接在 触摸屏 COM1 口的 5 脚上,另一头接在变频器的 GND 端子上。

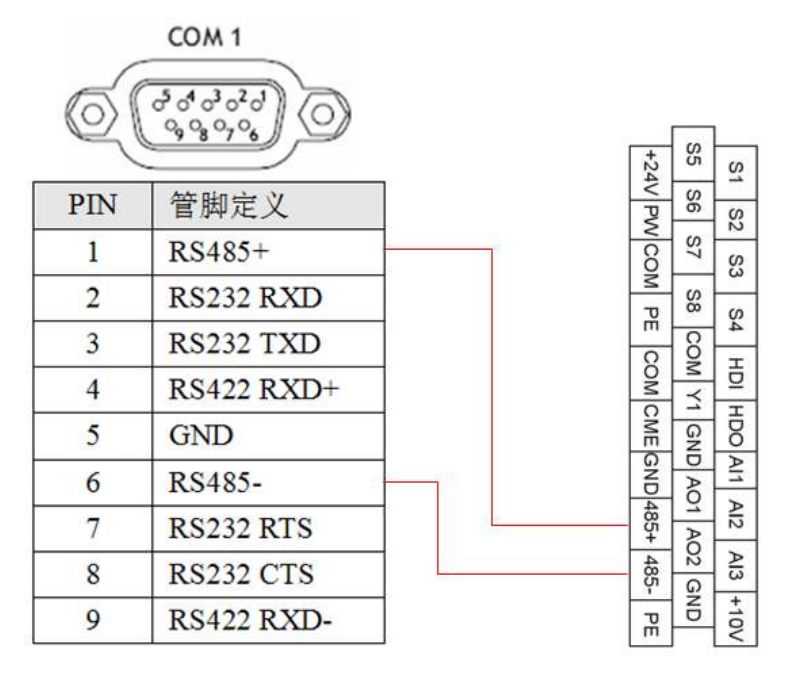

下面以 GD300 为例介绍其配置方式。(注: GD12 是在 GD300 的基础上开发的,因此其通信连线、配置等可以参考 GD300 的说明书)

### 2、变频器的配置

变频器的设置可以通过变频器上的键盘来设置对应其功能码。与 HMI 通信 相关的功能码有 P0 组的 P00.01、P00.02、P00.06、P00.09 和 P14 组。下面分别 介绍。

要实现人机和变频器的通信必须设置功能码 P00.01、P00.02 其数值如下表。

| P00.01 | 2: 使用通讯方式进行控制     |
|--------|-------------------|
| P00.02 | 0: 使用 modbus 通信协议 |

要实现通过人机设置变频器的频率需要设置功能码 P00.06、P00.09,其数值

如下表。

| P00.06 | 8: 使用 modbus 通信设定 A 频率 |
|--------|------------------------|
| P00.09 | 0: 使用 A 频率指令做为当前频率     |
|        |                        |

P14 组功能指令的功能是设置变频器的通信参数,可以根据实际的配置情况进行配置,默认如下表。

| P14.00 | 2: 从站站号               |
|--------|-----------------------|
| P14.01 | 3: 通信速率是 9600bps      |
| P14.02 | 1: 偶校验(E,8,1) for RTU |

#### 3、触摸屏的配置

要实现 HMI 与变频器的通信,必须要对新建的 HMI 工程进行一些配置。 1)通信配置

新建一个 HMI 工程;双击"连接",弹出连接属性,如下图所示。

| <b>车接属性</b> |                      |                             |  |  |  |  |
|-------------|----------------------|-----------------------------|--|--|--|--|
| 一般参数        |                      |                             |  |  |  |  |
| 连接编号:       | 1                    |                             |  |  |  |  |
| 连接名称:       | 连接1                  |                             |  |  |  |  |
| 连接种类:       | 直接连接(串口)             | •                           |  |  |  |  |
| 装置/服务器:     | PanelMaster 👻        | Modbus Device/Slave (RTV) 👻 |  |  |  |  |
| 连接口:        | COM1 ( <u>连</u> 接1 ) |                             |  |  |  |  |
| 🔲 记载通讯状     | 态于操作记录中              |                             |  |  |  |  |
| 通讯异常讯息(     | 的显示时间长度: 5 → 秒       |                             |  |  |  |  |
|             |                      | <b>确定</b> 取消 帮助             |  |  |  |  |

A、"一般"配置页

"一般"配置页里配置如下:

"连接种类"选择"直接连接(串口)";

"装置/服务器"选择 "PanelMaster——>Modbus Debice/Elave(RTU)", 即 将 HMI 配置成主站。

"连接口"根据实际连接的端口进行选择。

B、"参数"配置页

"参数"的配置页参数设置必须和变频器的配置相同;为了避免出现通信错误,建议先查看变频器的 P14 组的参数设置情况再配置"参数"配置页。 (注:变频器 P14 组是串行通讯功能组,通过变频器的设置键盘可以查看和设置 变频器的通信配置情况,如站号、波特率等)

| 连接属性                                                     |                                                                                                    | x |
|----------------------------------------------------------|----------------------------------------------------------------------------------------------------|---|
| 一般参数                                                     |                                                                                                    |   |
| 传输<br>波特率: 9600 ▼<br>数据位数: 8 ▼<br>奇偶校验: 偶 ▼<br>停止位数: 1 ▼ | 其他         触控屏地址:       1         PLC 地址:       2         超时时间:       0       (x 0.1 秒)         命令延迟:       0       (x 1 臺秒)         重试次数:       0       (x 1 臺秒) |   |
|                                                          | <b>一 确定      取消                               </b>                                                                                                    |   |

注意,上面 "PLC 地址" 即为从站地址,需要配置成和变频器的通讯地址相同。

#### 2) 器件地址配置

要访问变频器的数据,需要在对器件的读写地址进行配置。下面以变频器频 率设置和启停控制为例介绍配置过程。

A、变频器频率设置

在画面上增加一个数值输入按钮,主要是配置其读写地址,如下图所示。

| 接:L | 连接1       |                  |   |     |          |
|-----|-----------|------------------|---|-----|----------|
| 型:( | D位<br>二、6 | <mark>③</mark> 字 | 0 | 学的位 | E<br>All |
| С   | × ·       |                  | 2 | 3   | 清除       |
| D   | В         | 4                | 5 | 6   | 后退       |
|     |           | 7                | 8 | 9   | 离开       |
| E   |           |                  |   |     |          |

点击"写入地址"后面的小键盘会出现上图的界面,根据实际和变频器的连接端口选择连接号,本例是连接1;并根据实际的变频器站地址选择变频器的站号,本例中变频器的站号是2;然后选择读写的类型,对于 HMI 与变频器的通信需要选择 Wh (Wh 就是以十六进制格式填写后面的地址,访问类型是字),原因是 GD300 的 modbus 地址是以十六进制给出的;最后填写具体的访问地址,本例填的是 2001,对应的变频器功能是通过通信设置变频器频率。

点击"输入"输入地址,返回数值输入属性框,配置总位数为4,小数位为

2, 对应设定的变频器频率范围。配置后的数值输入属性框如下。

| -般 高级<br>编号: NE000                                                                                      | □ 显现<br>□ 注: □ 背:<br>□ 引:<br>小田白<br>□ 小田白                          | 暴透明<br>型                                                                                               |                |         |
|----------------------------------------------------------------------------------------------------|--------------------------------------------------------------------|----------------------------------------------------------------------------------------------------|----------------|---------|
| Ⅲ<br>载据类型:<br>显示类型:<br>写入地址:<br>I<br>监视地址:<br>S<br>体・<br>字体                                             | 0031 背景包<br>16位正整数<br>16位十进制正整数<br>Yh2001<br>与写入地址相同<br>Yh2001     |                                                                                                    | □<br>宏<br>■ 使用 |         |
| <del>子</del> (本: 子(本<br>-<br>-<br>小子(本)<br>-<br>小子(本)<br>-<br>-<br>-<br>-<br>-<br>-<br>-<br>-<br>-<br>- | _1 → 小数位<br>· 小数位<br>· 调整<br>· · · · · · · · · · · · · · · · · · · | <ul> <li>○ × 4 颜巴: ●●●●●</li> <li>数据输入</li> <li>● 弹出式键盘</li> <li>● 常驻式键盘或</li> <li>● 常驻式键盘或</li> </ul> |                |         |
| 关联物件:                                                                                                   | (先) •                                                              | 75.                                                                                                    | Tra yak        | 1 ===== |

B、变频器启停控制设置

由于变频器的启停控制功能是通过对其地址 2000H 写入一个 01~09 的数值 来进行控制的,因此使用 HMI 的位按钮无法实现对其进行直接读写,但是可以 通过宏指令的来完成。

在画面上增加四个位按钮。其设置如下图所示。注意其写入地址是任意人机 内部地址,只要不引起冲突就可以了。

"功能"选项"保持 1"并勾选"壹宏"。然后在"壹宏"选项页编写宏指 令。

| 安钮                                       |                       |                   |       | <u></u> |
|------------------------------------------|-----------------------|-------------------|-------|---------|
| 一般 标示 高级 显                               | 现 壹宏                  |                   |       |         |
| 编号: BB0002                               | 注:                    |                   |       |         |
|                                          | 外型                    |                   |       |         |
|                                          | ■背景透明                 | 🔲 图片外型            | 🔲 外标示 |         |
|                                          | 选择 角                  | 抽摸视效: 下沉          | ▼ 测试  |         |
|                                          | 状态: 1                 |                   |       |         |
|                                          | 边框色: 🖂                | 图样色:              |       |         |
| SW_0041                                  | 图样: 🖂                 | ] 背景色: [          |       |         |
| 山能                                       |                       |                   |       |         |
| ●设1 ●设0                                  | ◎设1脉冲                 | ◎设ο脉冲             | ☑壹宏   |         |
| ◎ 保持 1 💿 保持 0                            | ◎ 反相                  |                   | ■零宏   |         |
| ·<br>地址种类: 位                             | •                     |                   |       |         |
| 写入地址: \$V1000.0                          |                       |                   |       |         |
| Care Condition ( 1990) Condition ( 1990) | □ 最小廠`市客              | 0.05 <b>▼</b> ≵b  |       |         |
| ☑ 监视   ☑ 监视地址与3                          | 国 報行 300年90<br>写入地址相同 |                   |       |         |
| 监视地址: \$1000.0                           |                       |                   |       |         |
|                                          |                       | C Annual Annual C |       |         |
|                                          |                       | 1                 |       |         |
|                                          |                       | 确定                |       | 帮助      |

"壹宏"选项页的宏指令编写如下图。

| 位按钮            | x                 |
|----------------|-------------------|
| 一般 标示 高级 显现 壹宏 |                   |
| 宏名称: 들 エエ - 添加 | 属性                |
| 0 Wh2000=1     | -   <sub>Wb</sub> |
|                |                   |
|                | ł                 |
|                | *                 |
|                | ž                 |
|                |                   |
|                |                   |
|                |                   |
|                |                   |
|                | - I I             |
| <              |                   |
|                |                   |
|                |                   |
|                | <u></u>           |

其功能就是简单地将要设置的数值写入到变频器的 Modbus 地址,类似这方面的功能用户可以这样子去实现。

注:变频器的 modbus 地址分两类,一类是功能码的 modbus 地址,一类是 其他功能的 modbus 地址。

功能码的 modbus 地址占两个字节,高位在前,低位在后。高、低字节的范围分别为:高位字节—00~ffH;低位字节—00~ffH。高字节为功能码点号前的组号,低字节为功能码点号后的数字,但都要转换成十六进制。如 P05.06,功能码点号前的组号为 05,则参数地址高位为 05,功能码点号后的数字为 06,则参数地址低位为 06,用十六进制表示该功能码地址为 0506H。再比如功能码为 P10.01 的参数地址为 0A01H。

其他功能的 modbus 地址,主要是用于变频器的参数读取和变频器的启停控制,如变频器运行频率、变频器启停、正传反转控制等,具体可参考《Goodrive 300 变频器产品说明书》11.4.4.2 节"MODBUS 其他功能的地址说明"。

注:对于变频器的功能参数和 Modbus 地址的功能具体情况可以参考 《Goodrive 300 变频器产品说明书》。